# Criando gotas com o GIMP

Autor: Jocelito Ribeiro(jocelito\_ribeiro@hotmail.com) Versão do Gimp: 1.2

crie um novo arquivo com as seguintes configurações: 500 px largura 500 px altura resolução de 150 dpi (pixels/inch) tipo de imagem RGB preenchimento transparente

### >>filtros>>renderizar>>clouds>>ruido>>solido,

com as seguintes configurações:

| 🤴 Ruído sólido          | _ 🗆 ×              |
|-------------------------|--------------------|
| Configurações parâmetro |                    |
| Origem aleatória: 1 7   | oo ⊒ Turbulência   |
| Detalhe: 1 👌            | ⊒ Cascata possível |
| Tamanho X:              | 4.0                |
| Tamanho Y:              | 4.0                |
| ·                       |                    |
|                         | OK Cancelar        |

(se vc quiser poderá mudar os valores como melhor convier)

#### ficará +- assim

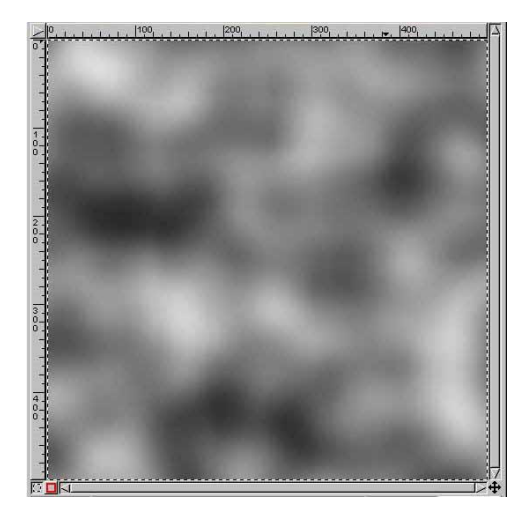

# depois: >>imagem>>cores>>limites:

escolha um valor que se adapte ao seu gosto visual, no meu caso utilizei as seguintes configurações.

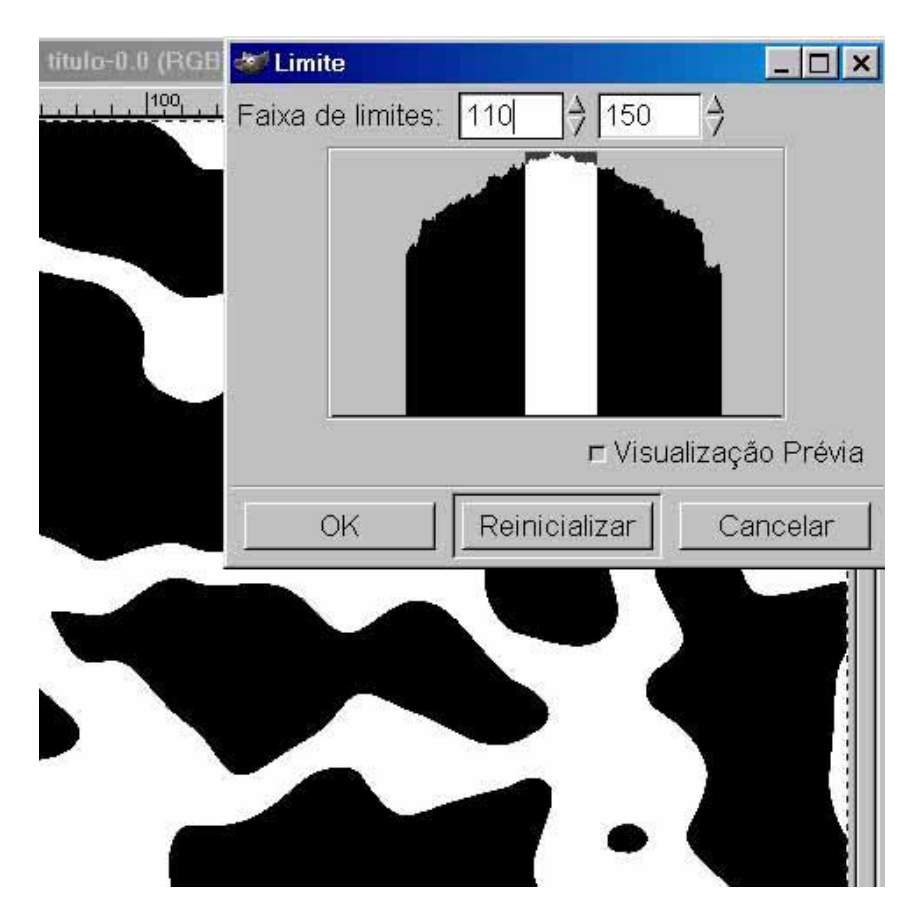

agora vc vai apagar o fundo branco,

### >>selecionar>>por cores

clique em algum lugar que está branco

deixe no padrão, que é: • substituir bordas confusas=15

clique na cor que vc irá excluir "ctrl+K" vc deverá estar com o desenho +- assim:

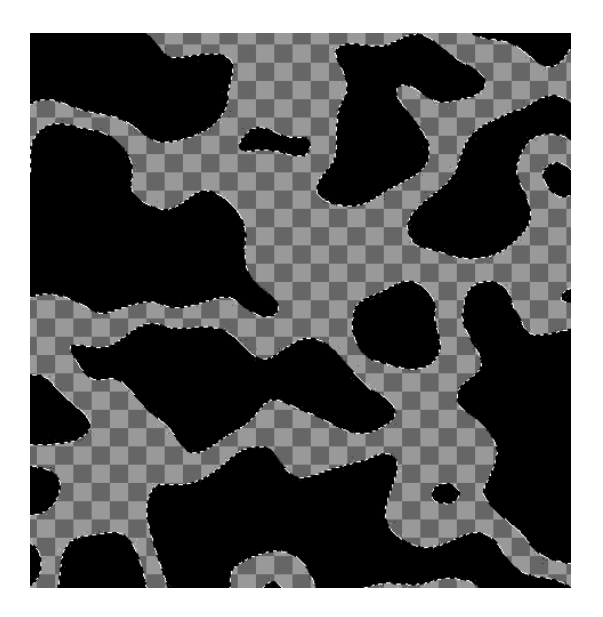

agora vem a parte divertida...

duplique a camada 5 vezes arrastando a camada na pagina pequena (dupla) em baixo da janela de layers

| Camac    | as Canais Caminhos                                                                                                    |      |
|----------|----------------------------------------------------------------------------------------------------|------|
| Modo:    | Normal I Manter tra                                                                                                    | ins. |
| Opacio   | ade:                                                                                                    | 00.0 |
| ۲        | 🛃 Fundo                                                                                                    |      |
|          | and the second second sec |      |
|          |                                                                                                    |      |
|          |                                                                                                    |      |
| <u>_</u> |                                                                                                    |      |
|          |                                                                                                    | 1    |
|          | Fechar                                                                                                    |      |

renomeie-as da seguinte maneira (nesta ordem)

displace traço luzes sombra fundo

| Imagen             | n: 📓   | Sem título |  |  |
|--------------------|--------|------------|--|--|
| Camadas Canais Can |        |            |  |  |
| Modo:              | Normal |            |  |  |
| Opacidade:         |        |            |  |  |
| ۲                  | R      | displace   |  |  |
|                    | R      | traço      |  |  |
| Ð                  | R      | luzes      |  |  |
| ۲                  | R      | sombra     |  |  |
| ۲                  | 25     | Fundo      |  |  |

descelecione tudo "shift+ctrl+a"

selecione a camada fundo e mova com esta ferramenta abaixo

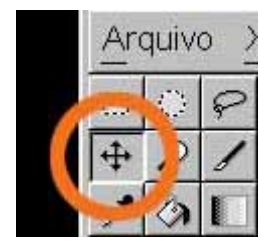

12 vezes com a seta direcional para acima, e 12 vezes com a seta direcional para a esquerda.

na camada fundo (alfa para seleção) clique na camada sombra e

## "ctrl+k"

(isso é para criar a sombra)

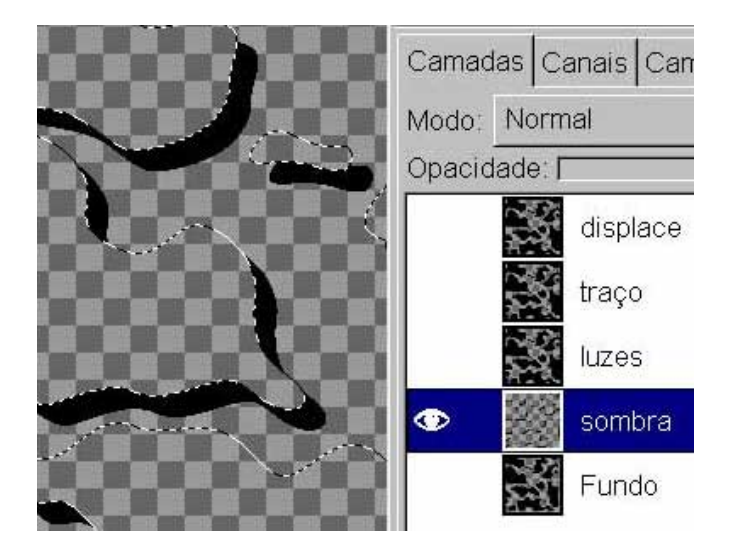

repita o mesmo procedimento, ou seja

descelecione tudo
"shift+ctrl+a"

selecione a camada fundo e mova

24 vezes com a seta direcional para abaixo, e 24 vezes com a seta direcional para a direita.

na camada fundo (alfa para seleção) clique na camada luzes e "ctrl+k"

(isso é para criar as luzes)

volte a camada fundo na posição original

12 vezes com a seta direcional para acima, e 12 vezes com a seta direcional para a esquerda.

ative somente a camada luzes e sombra, pois vc ira trabalhar a maior parte com elas.

clique na camada luzes e inverta a cor de preto para branco >>imagem>>cores>>inverter

deverá ficar assim

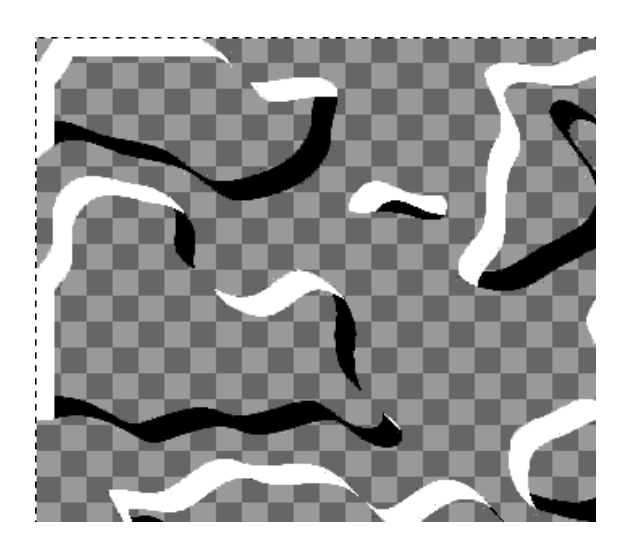

na camada fundo >> alfa para seleção

com todas as gotas selecionadas,

na camada luzes >>filtros>>desfocar>>desfocagem gaussiana IIR 20 - horizontal 20 - vertical

selecione a camada sombra e aplique o mesmo filtro >>filtros>>repetir último ou

"alt+f"

já está começando a tomar forma

para visualizar melhor, crie uma camada em baixo de todas e pidte de uma cor clara como: #fcffd3

diminua um pouco a opacidade da camada sombra algo em torno de 40 ou 50

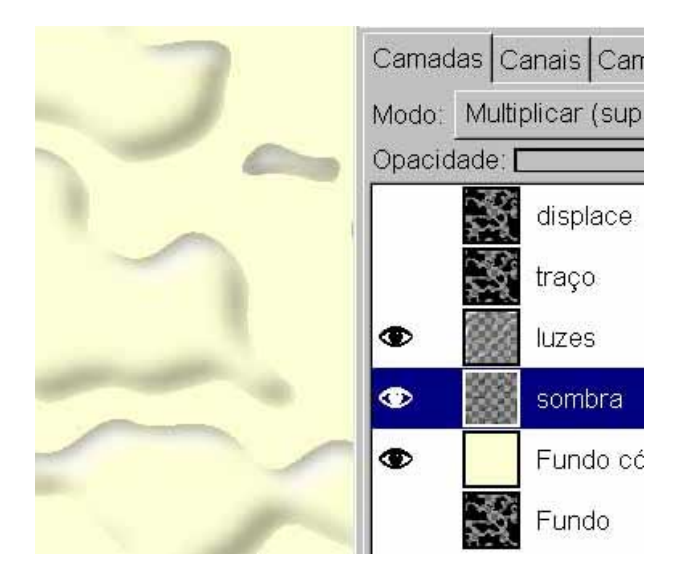

limpe a camada traço, selecionando toda ela "ctrl+a" e "ctrl+k"

carregue a seleção da camada fundo >>alfa para seleção

agora: alterne a paleta para as cores padrão(preto e branco) teclando "d"

### "ctrl+shift+b"

escolha o pincel 3x3,

na camada traço >>editar>>borda (isto irá criar uma borda em volta das gotas) >>filtros>>desfocar>>desfocagem gaussiana 5 horizontal 5 vertical inverta a seleção "ctrl+i" e apague a borda preta excedente "ctrl+k"

agora ajuste as camadas na seguinte configuração:

traço=multiplicar com 45 de opacidade luzes=saturação com 65 de opacidade sombra=multiplicar com 40 de opacidade e pronto, está feito a primeira parte do tutorial se vc conseguiu acompanhar tudo certinho, deverá estar assim:

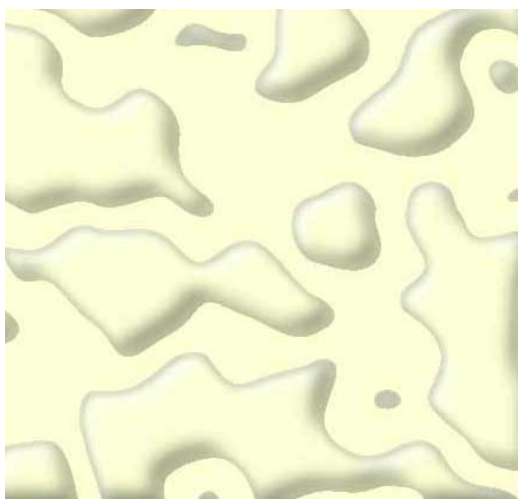

na segunda parte que é mais curta vamos colocar um texto abaixo e distorcer usando a camada displace.